## **Driver Installation Under Windows 2000**

1. **Step 1**: Plug in the USB type A receptacle of the cable to the USB connector of your computer.

Step 2: Place the enclosed CD Driver into the CD ROM.

Step 3: Click "next" at the welcome screen. See Figure 1

| Found New Hardware Wizard |                                                                                                    |   |
|---------------------------|----------------------------------------------------------------------------------------------------|---|
|                           | Welcome to the Found New<br>Hardware Wizard<br>This wizard helps you install a device driver for a<br>hardware device. |   |
|                           | < Back Next > Cancel                                                                                                   | 1 |
|                           |                                                                                                    | 1 |

Figure 1

2. The "Found New Hardware Wizard" will install the driver automatically.

Click "next" button to search for a suitable driver

(default and recommended). See Figure 2

| Found New Hardware Wizard                                                                                                    |  |
|----------------------------------------------------------------------------------------------------|--|
| Install Hardware Device Drivers<br>A device driver is a software program that enables a hardware device to work with<br>an operating system.                                                    |  |
| This wizard will complete the installation for this device:                                                                                                    |  |
| A device driver is a software program that makes a hardware device work. Windows<br>needs driver files for your new device. To locate driver files and complete the<br>installation click Next. |  |
| What do you want the wizard to do?                                                                                                    |  |
| <ul> <li>Search for a suitable driver for my device (recommended)</li> </ul>                                                                                                    |  |
| O Display a list of the known drivers for this device so that I can choose a specific driver                                                                                                    |  |
| < Back Next > Cancel                                                                                                    |  |
|                                                                                                    |  |

Figure 2

## 3.Choose "CD-ROM " drives and click "next". See Figure 3

| Found New Hardware Wizard                                                                                                    |
|----------------------------------------------------------------------------------------------------|
| Locate Driver Files<br>Where do you want Windows to search for driver files?                                                                                |
| Search for driver files for the following hardware device:                                                                                                  |
| USB Device                                                                                                    |
| The wizard searches for suitable drivers in its driver database on your computer and in<br>any of the following optional search locations that you specify. |
| To start the search, click Next. If you are searching on a floppy disk or CD-ROM drive,<br>insert the floppy disk or CD before clicking Next.               |
| Optional search locations:                                                                                                    |
| Floppy disk drives                                                                                                    |
| CD-ROM drives                                                                                                    |
| 🦳 Specify a location                                                                                                    |
| Microsoft Windows Update                                                                                                    |
|                                                                                                    |
| < Back Next > Cancel                                                                                                    |

Figure 3

4.Click **"next**" to install the driver. See Figure 4

| Found New Hardware Wizard                                                                                   |  |
|----------------------------------------------------------------------------------------------------|--|
| Driver Files Search Results<br>The wizard has finished searching for driver files for your hardware device. |  |
| The wizard found a driver for the following device:                                                         |  |
|                                                                                                    |  |
| Windows found a driver for this device. To install the driver Windows found, click Next.                    |  |
| h:\serwpl.inf                                                                                               |  |
|                                                                                                    |  |
|                                                                                                    |  |
| < Back Next > Cancel                                                                                        |  |

Figure 4

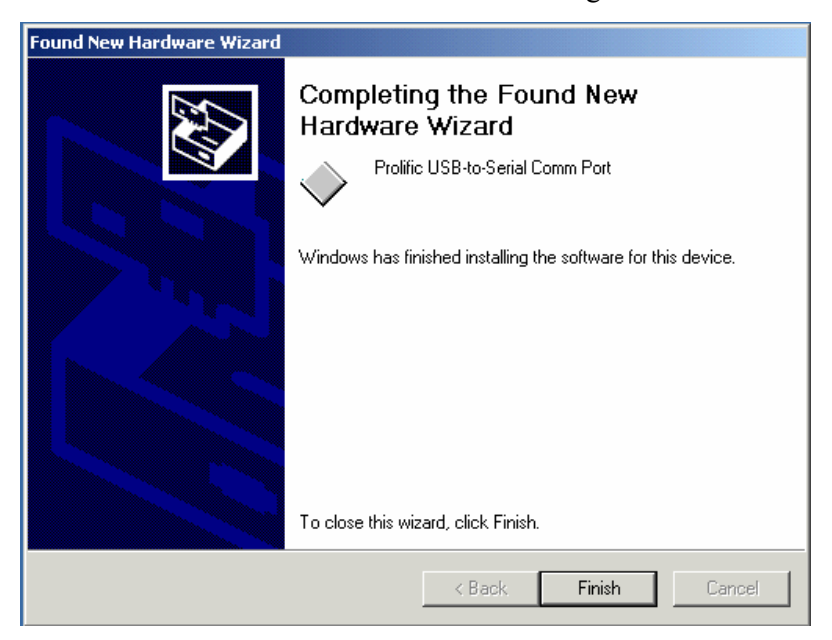

5.Click "Finish "to close the Wizard. See Figure 5

Figure 5

6.Double click "My Computer" → "System Properties" → "Device Manager" to make sure the device you install is correctly displayed. See Figure 6

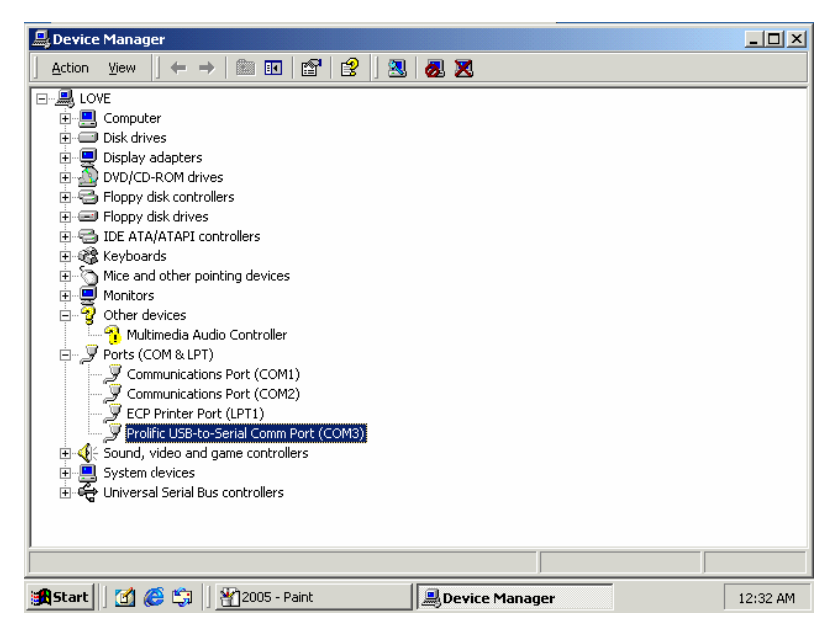

Figure 6